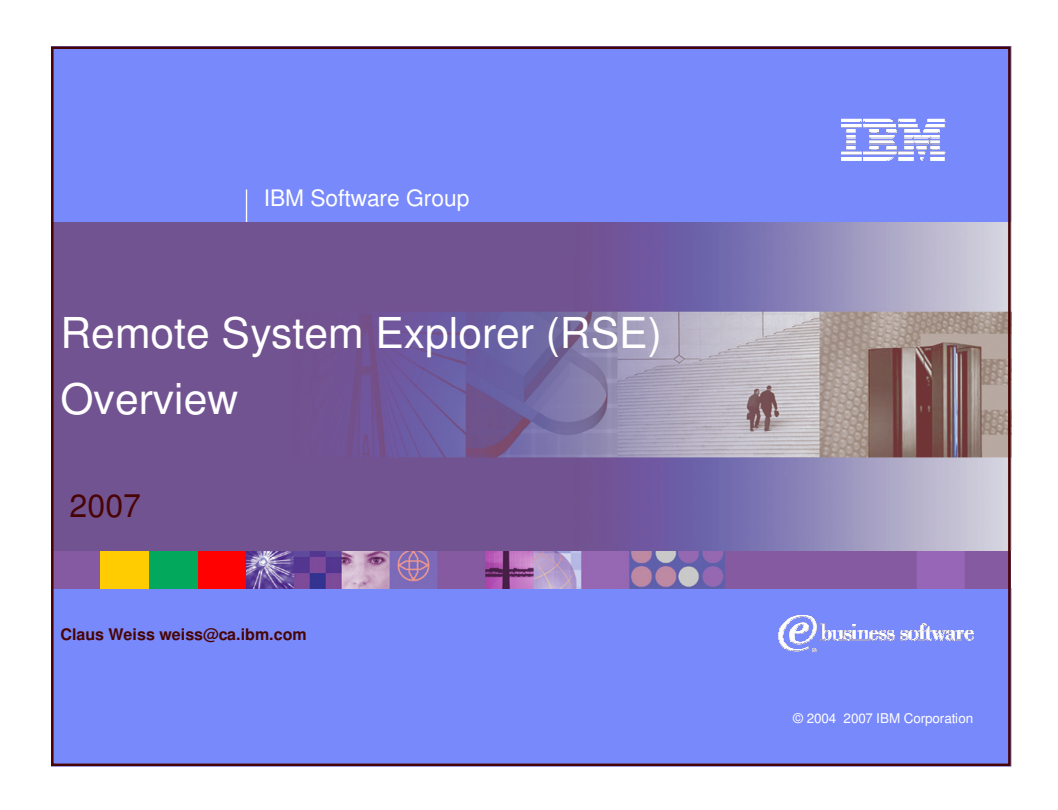

| IBM Software Group   WebSphere software                                                                                                    | IBM                  |
|----------------------------------------------------------------------------------------------------|----------------------|
| <ul> <li>Description of the second second secon</li></ul> | :e<br>ne<br>:s<br>ed |
| 2 IBM System i5 Tools   Remote System Explorer   © 2004 2007                                                                                                    |                      |

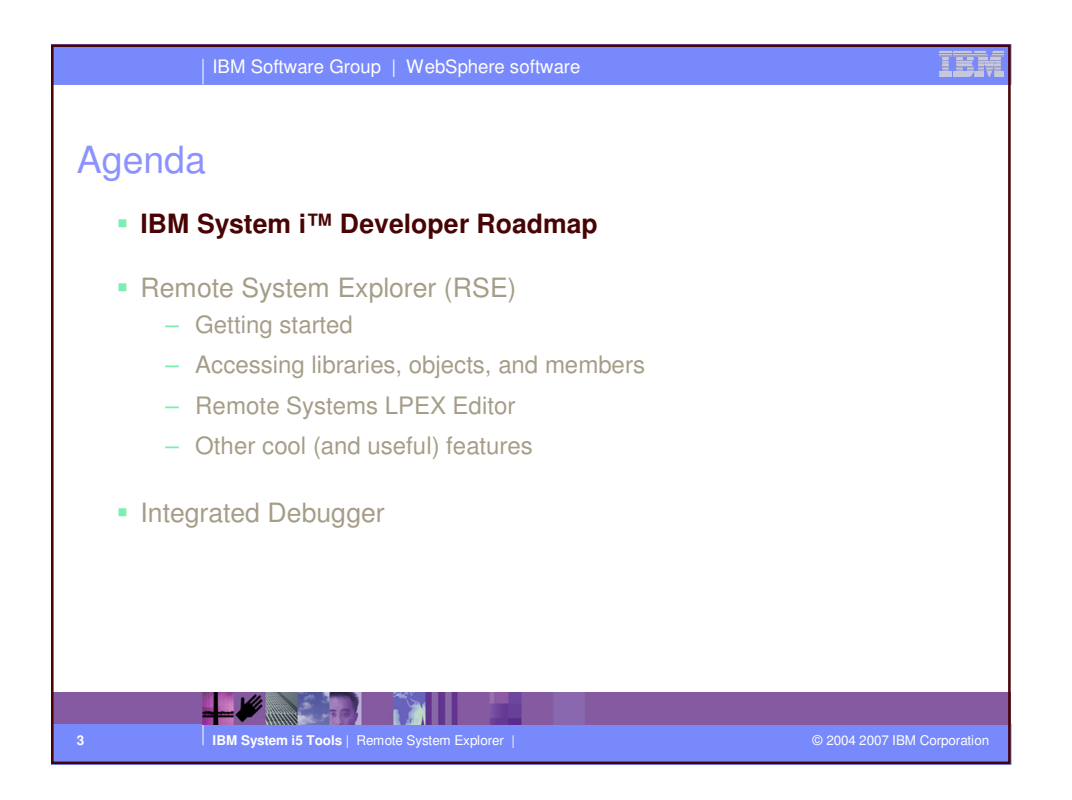

![](_page_1_Figure_1.jpeg)

![](_page_2_Figure_0.jpeg)

![](_page_2_Figure_1.jpeg)

![](_page_3_Figure_0.jpeg)

| IBM Software Group   WebSphere software                                                                          | IBM |
|----------------------------------------------------------------------------------------------------|-----|
|                                                                                                    |     |
| Mby the DCE2                                                                                                    |     |
| Wily the ROL?                                                                                                    |     |
| Integrated set of tools for developing i5/OS applications                                                        |     |
| <ul> <li>Tools based on Eclipse open source IDE</li> </ul>                                                       |     |
| <ul> <li>RPG, COBOL, DDS, CL</li> </ul>                                                                          |     |
| <ul> <li>Integrated with change management systems</li> </ul>                                                    |     |
| <ul> <li>Open source tools</li> </ul>                                                                            |     |
| <ul> <li>Vendor tools</li> </ul>                                                                                 |     |
| Improve productivity for native development                                                                      |     |
| <ul> <li>Closely integrated edit, compile, run / debug experience</li> </ul>                                     |     |
| <ul> <li>Tools to help better understand large applications</li> </ul>                                           |     |
| <ul> <li>Setup and customize development environment based on projects and individual<br/>preferences</li> </ul> |     |
| Lower learning curve for other technologies                                                                      |     |
| <ul> <li>Learn the Workbench tools with RPG / COBOL development</li> </ul>                                       |     |
| <ul> <li>Then branch into Web, XML and Web Services development using the same tools<br/>platform</li> </ul>     |     |
|                                                                                                    | i i |
| 8 IBM System i5 Tools   Remote System Explorer   © 2004 2007                                                     |     |

![](_page_4_Figure_0.jpeg)

![](_page_4_Figure_1.jpeg)

![](_page_5_Figure_0.jpeg)

![](_page_5_Figure_1.jpeg)

![](_page_6_Figure_0.jpeg)

![](_page_6_Figure_1.jpeg)

![](_page_7_Figure_0.jpeg)

| IBM Software Group   WebSphere software                                     | IEM                         |
|-----------------------------------------------------------------------------|-----------------------------|
|                                                                             |                             |
| Agenda                                                                      |                             |
| IBM System i <sup>™</sup> Developer Roadmap                                 |                             |
| Packaging and Install                                                       |                             |
| <ul> <li>Remote System Explorer (RSE)</li> <li>– Getting started</li> </ul> |                             |
| <ul> <li>Accessing libraries, objects, and members</li> </ul>               |                             |
| <ul> <li>Remote Systems LPEX Editor</li> </ul>                              |                             |
| <ul> <li>Other cool (and useful) features</li> </ul>                        |                             |
| <ul> <li>Integrated Debugger</li> </ul>                                     |                             |
|                                                                             |                             |
| 16 IBM System i5 Tools   Remote System Explorer                             | © 2004 2007 IBM Corporation |

![](_page_8_Figure_0.jpeg)

![](_page_8_Figure_1.jpeg)

| IBM Software Group               | WebSphere software                                                                                                    | IBM             |
|----------------------------------|----------------------------------------------------------------------------------------------------|-----------------|
| Customizing a Conr               | nection - 2                                                                                                    |                 |
| Series Obje                      | icts 📃 🔲 🔯                                                                                                    |                 |
| Command Execution                | Command Execution                                                                                                    |                 |
| Initial Ubrery List<br>Subsystem | Properties for numing remote commands or compiles. Each can be specified uniquely for<br>this connection, or interted from the Remote Systems Sidentes-Sidomand Execution<br>preferences appa. To specify a property uniquely for this connection, toggle the button<br>to the left of the property so that the arrow is pointing to the right: |                 |
|                                  | Properties for complex and user action variables                                                                                                    |                 |
|                                  | Properties for batch complete, commands, and user action variables       Prob description iterative       Prob description       Prob description       Prob description       Prob description       Prob description       Prob description       Prob description       Prob description       Properties       Properties                   |                 |
|                                  | Properties only for user action variables                                                                                                    |                 |
|                                  | OK Cancel                                                                                                    |                 |
|                                  |                                                                                                    |                 |
| 19 IBM System i5 Tools   Remote  | System Explorer   © 2004 2007                                                                                                    | IBM Corporation |

![](_page_9_Figure_1.jpeg)

![](_page_10_Figure_0.jpeg)

|    | IBM Software Group   WebSphere software                                                                                                    | IBM         |
|----|----------------------------------------------------------------------------------------------------|-------------|
|    |                                                                                                    |             |
| In | troducing Filters                                                                                                    |             |
|    | <ul> <li>Eventually you will need to see a subsetted list</li> <li>Using criteria like generic names, types and attributes</li> </ul>                                               |             |
|    | <ul> <li>All subsystems (nodes under a connection) support "filters"</li> </ul>                                                                                                    |             |
|    | <ul> <li>These allow fine-grained control over what is shown in the RSE.</li> </ul>                                                                                                 |             |
|    | <ul> <li>To create a filter, right click on any subsystem and select New -&gt; xxx</li> <li>iSeries Objects -&gt; New -&gt; Library Filter, Object Filter, Member Filter</li> </ul> |             |
|    | <ul> <li>iSeries Commands -&gt; New -&gt; Command Set</li> </ul>                                                                                                    |             |
|    | <ul> <li>iSeries Jobs -&gt; New -&gt; Job Filter</li> </ul>                                                                                                    |             |
|    | <ul> <li>IFS Files -&gt; New -&gt; Filter</li> </ul>                                                                                                    |             |
|    | <ul> <li>Or use the fastpath Work With XXX prompts under iSeries Objects</li> </ul>                                                                                                 |             |
|    |                                                                                                    |             |
|    |                                                                                                    |             |
| 22 | IBM System i5 Tools   Remote System Explorer   © 2004 2007 IBM                                                                                                    | Corporation |

![](_page_11_Figure_0.jpeg)

![](_page_11_Figure_1.jpeg)

![](_page_12_Figure_0.jpeg)

![](_page_12_Figure_1.jpeg)

| IBM Software Group   WebSphere software                                                                                                    | IBM           |
|----------------------------------------------------------------------------------------------------|---------------|
| iSeries Table View                                                                                                    |               |
| <ul> <li>Remote Systems View         <ul> <li>Tree view of resources</li> <li>Great for seeing hierarchical structure</li> <li>Library &gt; Object &gt; Member</li> <li>Not natural for people used to PDM</li> </ul> </li> </ul> |               |
| <ul> <li>iSeries Table View</li> <li>Table view of resources showing additional attributes</li> <li>Select "Show in Table" from the pop-up menu of any filter, library, or file in the Remote Systems View</li> </ul>             |               |
| 27         IBM System i5 Tools   Remote System Explorer           © 2004 2007 IE                                                                                                    | M Corporation |

![](_page_13_Picture_1.jpeg)

|                    | IBM Softw                | are Gro                  | oup   Wel                                | Sphere softv            | vare          |                                      |                                                                                  | IBM         |
|--------------------|--------------------------|--------------------------|------------------------------------------|-------------------------|---------------|--------------------------------------|----------------------------------------------------------------------------------|-------------|
| iSeries            | Table                    | Vie                      | W                                        | <mark>√Use</mark><br>ac | loca<br>ditio | <mark>il pulldov</mark><br>onal colu | wn to see<br>umns                                                                |             |
| Library RSELAB     | 01 (20 Objects)          |                          |                                          | ि सं⇔                   | <b>₽</b> ₽    | $\bigcap_{k}$                        | Can also                                                                         |             |
| Name               | Type                     | Attribute                | Text                                     | Work with               |               |                                      | ✓ Change contents                                                                |             |
|                    | *PGM                     | CLIF                     | debungable                               | s. calk                 |               |                                      | · Subset contents                                                                |             |
| CIR1               | *PGM                     | CLE                      | debuggabl                                | Subset                  |               |                                      | <ul> <li>Subset Contents</li> </ul>                                              |             |
| MYCOMPILE          | *PGM                     | CLLE                     | abbaggabi                                | Show All                |               |                                      | ✓ Position list                                                                  |             |
| PAYROLLD           | *PGM                     | CBLLE                    | no errors                                | Additional Inl          | ormation      |                                      |                                                                                  |             |
| DAVPOLLS           | *DGM                     | DDCI F                   |                                          | Position to             |               |                                      | ✓ Print list                                                                     |             |
| <                  |                          |                          |                                          | Print                   |               |                                      |                                                                                  |             |
| Remote System Deta | ails   Tasks   iSeries T | able View is             | <mark>Series Commands</mark><br>Objects) | Log                     |               |                                      | >₩<br>\$<br>\$<br>\$<br>\$<br>\$<br>\$<br>\$<br>\$<br>\$<br>\$<br>\$<br>\$<br>\$ |             |
|                    | Name                     | Туре                     | Attribute Te                             | ×t                      | Status        | Last modified                        | Created Size 🔨                                                                   |             |
|                    | CLC1                     | *PGM                     | CLLE de                                  | buggable, calls Pay     | ок            | July 17, 2003                        | July 17, 2003 4:13:24 PM EDT 81920                                               |             |
|                    | CLR1                     | *PGM                     | CLLE de                                  | buggable, calls Pay     | ОК            | July 17, 2003                        | July 17, 2003 4:13:24 PM EDT 81920                                               |             |
|                    | MYCOMPILE                | *PGM                     | CLLE                                     |                         | ОК            | July 17, 2003                        | July 17, 2003 4:13:24 PM EDT 73728                                               |             |
|                    | N PAYROLLD               | *PGM                     | CBLLE no                                 | errors                  | ОК            | July 17, 2003                        | July 17, 2003 4:13:24 PM EDT 360448                                              |             |
|                    | < PAVDOLLC               | *DGM                     | OD/CI F                                  |                         | Or            | Tolo 17, 2003                        | 30/0 17 2003 4:13:24 DM EDT 360448                                               |             |
|                    | Command Norr             | nal                      |                                          |                         |               |                                      | Prompt Run                                                                       |             |
|                    | Messages Libra           | ary RSELABO              | 1 already exists i                       | n library list.         |               |                                      | Details Show Log                                                                 |             |
|                    | Remote System            | Details <sub> </sub> Tas | sks (iSeries Table                       | View Series Command     | ds Log        |                                      |                                                                                  |             |
|                    |                          |                          |                                          |                         |               |                                      |                                                                                  |             |
| 29                 | IBM System i             | 5 Tools                  | Remote Syste                             | m Explorer              |               |                                      | © 2004 2007 IBM (                                                                | Corporation |

![](_page_14_Figure_1.jpeg)

![](_page_15_Figure_0.jpeg)

| IBM Software Group   WebSphere software                                                       | IBM                |
|-----------------------------------------------------------------------------------------------|--------------------|
|                                                                                               |                    |
| Remote Systems LPEX Editor                                                                    |                    |
| What happens during editing?                                                                  |                    |
| <ul> <li>Double click on member or select Open With &gt; Remote Systems LPEX Edito</li> </ul> | r                  |
| <ul> <li>RSE checks for required authority and member locks</li> </ul>                        |                    |
| <ul> <li>Prompted if either check fails</li> </ul>                                            |                    |
| <ul> <li>Member is locked on i5/OS, downloaded and opened in editor</li> </ul>                |                    |
| <ul> <li>Changes written back to remote member on save</li> </ul>                             |                    |
| <ul> <li>Locks released when editor is closed</li> </ul>                                      |                    |
| <ul> <li>Or the RSE connection is disconnected</li> </ul>                                     |                    |
| <ul> <li>Editor and parsers</li> </ul>                                                        |                    |
| <ul> <li>"LPEX Editor" provides basic editing capabilities</li> </ul>                         |                    |
| <ul> <li>Copy, paste, undo, redo, find / replace, etc</li> </ul>                              |                    |
| <ul> <li>Not language specific</li> </ul>                                                     |                    |
| <ul> <li>"Parsers" provide language specific features</li> </ul>                              |                    |
| <ul> <li>Color tokenizing, prompting, syntax checking, content assist, etc</li> </ul>         |                    |
|                                                                                               |                    |
| 32 IBM System i5 Tools   Remote System Explorer   @ 2004 20                                   | 07 IBM Corporation |

![](_page_16_Figure_0.jpeg)

![](_page_16_Figure_1.jpeg)

| IBM Software Group   WebSphere software                                                                                                    |
|----------------------------------------------------------------------------------------------------|
| Content Assist                                                                                                    |
| Plemote System Explorer - PATROLL - WebSphere Development Studio flient Advanced Edition for Series         File Edit Source Comple Navigate Search Project Run Window Help         Image: Search Project Run Window Help         Image: Search Project Run Window Help         Image: Search Project Run Window Help         Image: Search Project Run Window Help         Image: Search Project Run Window Help         Image: Search Project Run Window Help         Image: Search Project Run Window Help         Image: Search Project Run Window Help         Image: Search Project Run Window Help         Image: Search Project Run Window Help         Image: Search Project Run Window Help         Image: Search Project Run Window Help         Image: Search Project Run Help         Image: Search Project Run Help         Image: Search Project Run Help         Image: Search Project Run Help         Image: Search Project Run Help         Image: Search Project Run Help         Image: Search Project Run Help         Image: Search Project Run Help         Image: Search Project Run Help         Image: Search Project Run Help         Image: Search Project Run Help         Image: Search Project Run Help         Image: Search Project Run Help         Image: Search Project Run Help         Image: Se |
| graphic, or ÚCS-2 fields, they are defined as fixed length.       Import (TIME-FORMAT{TIME-SEPARATOR})         004300       C*       determines if the program w         004400       C*       undate en existing record in the file.         004400       C*       undate en existing record in the file.         Vastly improved for<br>RPG in 5.1 !       Total and rest indicators.         Available for<br>COBOL in 5.1 and       ▼                                                                                                    |
| 25 Iater oration                                                                                                    |

![](_page_17_Figure_1.jpeg)

| Edit Source    | e Compile Navigate Search Project Run Window Help                                                                                                    |                                                                                                    |  |
|----------------|----------------------------------------------------------------------------------------------------|----------------------------------------------------------------------------------------------------|--|
| 1 <del>.</del> | 🗓   🎋 • O • Q • . 🛷   👐 (+ + ) 🐸                                                                                                    | 🕓 🗵 🖷 🕨 🛆 🕴 💽 📴 💼 🔛 🔡 🔡 Remote Syste                                                                            |  |
| ORDENTR.RP     | GLE SS                                                                                                    |                                                                                                    |  |
| Line 1         | Column 1 Replace                                                                                                    | Line 13 Column 1 Replace                                                                                        |  |
|                |                                                                                                    | .+. ECLON01Factor1++++++Opcode(E)+Factor2++++                                                                   |  |
| 000100         | //                                                                                                    | ODOGOO FITEN IF E K Disk                                                                                        |  |
| 000200         | 11                                                                                                    | * 000000                                                                                                    |  |
| 000300         | // ROUTINE: ORDENTR                                                                                                    | 001000 *Input parameter from Web page                                                                           |  |
| 000400         |                                                                                                    | 001100 Dpartid # 1                                                                                              |  |
| 000500         | // This program allows a user to enter                                                                                                    | r 001200 * Data structure to specify output str                                                                 |  |
| 000600         | // a print request to a batch job vi                                                                                                    | 1 001300 D partrec E DE                                                                                         |  |
| 000700         | // handles District 1 and Warehouse                                                                                                    |                                                                                                    |  |
| 000800         |                                                                                                    | × 001500                                                                                                    |  |
| <              | ) ( ) ( ) ( ) ( ) ( ) ( ) ( ) ( ) ( ) (                                                                                                    | Three members one                                                                                               |  |
|                |                                                                                                    |                                                                                                    |  |
|                |                                                                                                    | split horizontally along                                                                                        |  |
|                | DE 57                                                                                                    | the bottom and two colit                                                                                        |  |
| Serees a       |                                                                                                    |                                                                                                    |  |
| Line I         | Column I Replace                                                                                                    | vertically at the top                                                                                           |  |
|                |                                                                                                    |                                                                                                    |  |
| 000100         | ****15 DD 20050428 125247 yantzi                                                                                                    | REL-V5.0.1 00                                                                                                   |  |
| 000200         | A*STD CESC                                                                                                    |                                                                                                    |  |
| 000400         | Artes                                                                                                    | DSDST7/24 80 #DS31                                                                                              |  |
| 000500         | X                                                                                                    | REF(*LIBL/CSTMR)                                                                                                |  |
| 000600         | A CONTRACTOR OF A CONTRACTOR OFTA CONTRACTOR OFTA CONTRACTOR OFTA CONTRACTOR O | CA12(12 'Cancel')                                                                                               |  |
| 000700         | A                                                                                                    | HELP                                                                                                    |  |
| 0008000        | A CONSTRUCTION OF                                                                                                    | ALTHELP                                                                                                    |  |
| 000900         | A R DOMMY                                                                                                    | I D LE DOLDE LE DOLDE LE DOLDE LE DOLDE LE DOLDE LE DOLDE LE DOLDE LE DOLDE LE DOLDE LE DOLDE LE DOLDE LE DOLDE |  |
|                |                                                                                                    |                                                                                                    |  |
| -              |                                                                                                    |                                                                                                    |  |
|                |                                                                                                    | 1                                                                                                    |  |

![](_page_18_Figure_1.jpeg)

![](_page_19_Figure_0.jpeg)

![](_page_19_Figure_1.jpeg)

![](_page_20_Figure_0.jpeg)

![](_page_20_Figure_1.jpeg)

![](_page_21_Figure_0.jpeg)

| IBM Software Group   W                                                                                                    | ebSphere software                                                                                                    |                                                                                                    |
|----------------------------------------------------------------------------------------------------|----------------------------------------------------------------------------------------------------|----------------------------------------------------------------------------------------------------|
| <ul> <li>Language Help – at y</li> <li>RPG, Cobol, DDS<br/>online references</li> <li>Programming Guides<br/>including CL</li> <li>F1 Help<br/>Sensitive to where cursor<br/>is in the editor</li> <li>Message Help</li> <li>and much more</li> </ul> | August 2015     August 2015     August 20 | io Client Advanced Edition for iSeries Search scope: iseries ISeries programming information WebSphere(R) Develops Reference File Description Specific File description specifications identify each file must have a corresponding file description specifications identify each file must have a corresponding file description specifications. Externally described files have externally using DDS, DSU, IDDU, or SQL con product.) The following limitations apply per program: <ul> <li>Only one primary file can be specified. Trequired.</li> <li>Only one primary file can be specified. Trequired.</li> <li>Only one primary file can be specified. Trequired.</li> <li>Only one primary file can be specified. Trequired.</li> <li>Only one primary file can be specified. Trequired.</li> <li>Only one primary file can be specified. Trequired.</li> <li>Only one primary file can be specified. Trequired.</li> <li>Only one primary file can be specified. Trequired.</li> <li>Only one primary file can be specified. Trequired.</li> <li>Only one primary file can be specified. Trequired.</li> </ul> |
|                                                                                                    | E 42 File Descrip                                                                                                    | <u>  Lop of Page   Previous Page   Next Page</u>                                                                                                    |
| 44 IBM System i5 Tools   Remote Sy                                                                                                    | stem Explorer                                                                                                    | © 2004 2007 IBM Corporatio                                                                                                    |

![](_page_22_Figure_0.jpeg)

![](_page_22_Figure_1.jpeg)

![](_page_23_Figure_0.jpeg)

| IBM                                                                                 | Software Group   WebSphere software                                                                                                    | IB   |
|-------------------------------------------------------------------------------------|----------------------------------------------------------------------------------------------------|------|
| PEX Edit                                                                            | or Functions: Preferences                                                                                                    |      |
| Preferences                                                                         |                                                                                                    |      |
| Workbench     Agent Controller     Ant     Build Order     Gomponent Text           | ILE RPG         Language-specific editor preferences           V Automatic syntax checking         Enable auto syntax         Enable auto |      |
| E-Data<br>- Debug                                                                   | Autgmatic uppercasing checking uppercasing                                                                                                |      |
| <ul> <li>Help</li> <li>Install/Update</li> <li>Internet</li> </ul>                  | Genetar previous spectario code (f on C-Specification)     Set C-Specification cursor position                                            |      |
| ISeries Projects     J2EE     Java     Ionging                                      | Postor     FActor     Set free form C-Specification cur                                                                                   |      |
| LPEX Editor     Plug-In Development     Profiling and Logging                       | Poston DEITAVIOUI                                                                                                    |      |
| RAD     Readme Example     Remote Systems     Communications                        | Automatic indent     Blanks (1-20):     Z     Automatic closure of control block     Style:     ENEXX                                     |      |
| - File Cache<br>- Files<br>- Eles<br>- Cache                                        | User defiged tabs           User defiged tabs         Tab key           H: Control         Dehaviour                                      | ++   |
| Command Executio     Command Subsyste     Job Subsystems     FI-LPEX Editor Parsers |                                                                                                    | ^    |
| - CL<br>- COBOL<br>- DDS<br>- ILE RPG                                               |                                                                                                    |      |
| ₩                                                                                   | Restore Defaults Apply                                                                                                    |      |
| Import Export                                                                       | OK. Cance                                                                                                    | rati |

![](_page_24_Figure_0.jpeg)

![](_page_24_Figure_1.jpeg)

![](_page_25_Figure_0.jpeg)

![](_page_25_Figure_1.jpeg)

![](_page_26_Figure_0.jpeg)

| IBM Software Group   WebSphere software                                                 | IBM           |
|-----------------------------------------------------------------------------------------|---------------|
|                                                                                         |               |
| Llear Defined Actions                                                                   |               |
| User Defined Actions                                                                    |               |
| User-Defined Actions … like PDM!                                                        |               |
| -Right-click on iSeries Objects -> Work With                                            |               |
| -User-defined Actions                                                                   |               |
| -Create, delete or change user-defined actions                                          |               |
| -Scope them so you only see them when appropriate                                       |               |
| -Named Types                                                                            |               |
| -Greate named types to scope actions against                                            |               |
|                                                                                         |               |
| and even beyond PDM!                                                                    |               |
| -Create user actions for libs/objects, members and even jobs and IFS folders and files! |               |
|                                                                                         |               |
| <ul> <li>Same Substitution variables as PDM</li> </ul>                                  |               |
| -Plus a few extras!                                                                     |               |
|                                                                                         |               |
|                                                                                         |               |
|                                                                                         |               |
|                                                                                         |               |
| 54 IBM System i5 Tools   Remote System Explorer   © 2004 2007 IBI                       | I Corporation |

![](_page_27_Figure_0.jpeg)

![](_page_27_Figure_1.jpeg)

![](_page_28_Figure_0.jpeg)

![](_page_28_Figure_1.jpeg)

![](_page_29_Figure_0.jpeg)

![](_page_29_Figure_1.jpeg)

| IBM Software Grou                                                         | ıp   WebSphere software                                                                                                    | IEM                                                                                                    |
|---------------------------------------------------------------------------|----------------------------------------------------------------------------------------------------|----------------------------------------------------------------------------------------------------|
| Multi-file Search<br>Select<br>Search → iSeries<br>from pull-down<br>menu | Search       File Search       Help Search       Search         Search string:       ENHRS         Connection:       My Server         Target       Supports multi-generic names         Ibrary:       SELABOI         File:       Data member         Image:       Data member         Columns       Data member         Columns       All columns         Between (1)       and BO         Between(G)       and end of line | AVI interface to<br>NDSTRPDM<br>AVI Search > Pugen Search<br>Case sensitive<br>V Case sensitive<br>V New<br>Browse<br>Browse<br>Ders |
|                                                                           | Customize                                                                                                    | Search Cancel                                                                                                    |
| <b>-</b> -₩                                                               |                                                                                                    |                                                                                                    |
| 61   IBM System i5 Tools   R                                              | emote System Explorer                                                                                                    | © 2004 2007 IBM Corporation                                                                                                    |

![](_page_30_Figure_1.jpeg)

|                                                                                                    | _                                                                                                    |                                                                                                    |                                                                                                    |
|----------------------------------------------------------------------------------------------------|----------------------------------------------------------------------------------------------------|----------------------------------------------------------------------------------------------------|----------------------------------------------------------------------------------------------------|
| ITEMPROCS.*srvpgm.rpgle                                                                                                    |                                                                                                    |                                                                                                    | to Toble View                                                                                                    |
| ORDER.*dtag                                                                                                    | 126                                                                                                    | enes Da                                                                                                    |                                                                                                    |
| ABC.*msgf                                                                                                    |                                                                                                    |                                                                                                    |                                                                                                    |
| MSG.*msgf                                                                                                    |                                                                                                    |                                                                                                    |                                                                                                    |
| CSTMR.*file.pf-dta                                                                                                    | Shows records from data                                                                                                    | physical file                                                                                                    | in the iSeries Data                                                                                                    |
| DSTRCT.*file.pf-dta                                                                                                    | Table View                                                                                                    |                                                                                                    |                                                                                                    |
| EVFEVENT.*file.pf-dta                                                                                                    |                                                                                                    |                                                                                                    |                                                                                                    |
| EVFTEMPF01.*file.pf-src                                                                                                    | <ul> <li>Retrieves and displays first few records for performance</li> </ul>                                                                                                    |                                                                                                    |                                                                                                    |
| H.*file.pf-src                                                                                                    | <ul> <li>Additional records retrieved as you scroll through table</li> </ul>                                                                                                    |                                                                                                    |                                                                                                    |
| TTEM oby                                                                                                    |                                                                                                    | ,                                                                                                    | 5                                                                                                    |
| ORDENTD.*F Go To                                                                                                    | Read-only access                                                                                                    |                                                                                                    |                                                                                                    |
| ORDERS. THE                                                                                                    |                                                                                                    |                                                                                                    |                                                                                                    |
| ORDLIN.*file                                                                                                    | <ul> <li>Desition to record by low</li> </ul>                                                                                                    |                                                                                                    |                                                                                                    |
| PRTORDERP SOPY                                                                                                    | <ul> <li>Position to record by key</li> </ul>                                                                                                    |                                                                                                    |                                                                                                    |
| QCLSRC.*file + Move                                                                                                    | <ul> <li>Start typing in table ar</li> </ul>                                                                                                    | nd dialog box a                                                                                                    | ppears where you enter                                                                                                    |
| DODSSRC. T X Delete                                                                                                    | search values for key                                                                                                    | fields                                                                                                    |                                                                                                    |
| OPNLSRC, *fi Show in Table                                                                                                    |                                                                                                    |                                                                                                    |                                                                                                    |
| QPNLSRCP.* By End String                                                                                                    | Participation of the Participation of the Participation of the State                                                                                                    | Patrick Patrick                                                                                                    | and a Walter Manual Market and Annual Annual A |
| E apagerere                                                                                                    | Denes Table Leve, Idenes Error List, Properties, Idenes dervice                                                                                                    | Child Points 1. St Denes D                                                                                                  |                                                                                                    |
| D QKPGLESRC. Save                                                                                                    | have been WDC/DCMO (TTCM/TTCM)                                                                                                    |                                                                                                    |                                                                                                    |
| QRPGLESRCF Restore                                                                                                    | torasbcc:WDSCDEMO/ITEM(ITEM)                                                                                                    | 1001/05                                                                                                    | IDATA                                                                                                    |
| QRPGLESRCF Restore                                                                                                    | torasbec:WDSCDEMO/ITEM(ITEM)                                                                                                    | IPRICE 93.00                                                                                                    | IDATA<br>ENTRY LEVEL                                                                                                    |
| ORPGLESRCF Restore     ORPGLESRCF Restore     OSQLTEMP1. User Actions                                                                                                    | torastic::WDSCDEMO/ITEM(ITEM)                                                                                                    | 1PRICE<br>93.00<br>98.71                                                                                                    | IDATA<br>ENTRY LEVEL<br>4 INCH SIZE                                                                                                    |
| CQRPGLESRCF Save<br>CQRPGLESRCF Restore<br>CQSQLTEMP1.<br>SLTCUSTD.*<br>SLTPARTD.*<br>Properties                                                                                                    | torasboc:WDSCDEM0/TEM(TEM)<br>* 10 19446<br>000007 Rubber_Baby_Bugy_Wheel<br>000007 Rubber_Baby_Bugy_Wheel<br>000010 ITSO REBOOK 5524-2152                                                                                                    | IPRICE<br>93.00<br>98.71<br>50.00                                                                                           | IDATA<br>ENTRY LEVEL<br>4 INCH SIZE<br>ACCESSING THE AS/400 WITH JAVA                                                                                                    |
| O QRPGLEXC Save     O QRQLERCT Restore     O QSQLTEMP1 User Actions     SITCUSTD.*     STOCK.*file.pf-dta                                                                                                    | torasbc::WDSCDEMO/ITEM(ITEM)<br>* 100 104ME 500035 Cross_Country_Sti_Sat 000007 Rubber_Baby_Buggy_Wheel 000010 1150 REBOOK Sig2+2182 000011 1150 REBOOK Sig2+2183                                                                                                    | 1PRICE<br>93.00<br>98.71<br>50.00<br>20.87                                                                                  | IDATA<br>ENTRY LEVEL<br>4 INCH SIZE<br>ACCESSING THE AS/400 WITH JAWA<br>BULDIDIG AS/400 APPLICATIONS WITH JAWA                                                                                                    |
| Gordsubski, Sayes     Gordsubski, Sayes     Gordsubski, Sayes     Gordsubski, Sayes     Gordsubski, Sayes     Solutions     Sufficient Sayes     Strucksfile.pf-dta     Strucksfile.pf-dta                                                                                                    | torsebac: WSCDEM/ITEN(ITEN)<br>ID IVAME<br>000007 Rubber_Baby_Buggy_Wheat<br>000001 ITS0 REBOOK 5624-2182<br>000011 ITS0 REBOOK 5624-2183<br>000012 Plasts_Gatage_Pal                                                                                                    | 1PRICE<br>93.00<br>98.71<br>50.00<br>20.87<br>22.40                                                                         | IDATA<br>ENTRY LEVEL<br>4 DICH SIZE<br>ACCESSING THE AS(400 WITH JAWA<br>BUILDING AS(400 APELICATIONS WITH JAWA<br>36 GALLON CAPACITY                                                                                                    |
| Gorduzski, Save     Gorduzski, Save                                                                                                    | torestec: wDsCDEM0/ITEM(TEM)<br>e <sup>®</sup> IID IN/ME<br>Cross_Country_Sk_Set<br>000009 Rubber_Baby_Buggy_Wheel<br>000010 ITSO REDBOOK Sic24-2152<br>000011 ITSO REDBOOK Sic24-2163<br>000012 Plastc_Serbage_Pal<br>000013 Dol_ytous_Purnture                                                                                                    | IPRICE<br>93.00<br>96.71<br>50.00<br>20.87<br>22.40<br>24.22                                                                | IDATA<br>ENTRY LEVEL<br>4 INCH SIZE<br>ACCESSING THE AS(400 WITH JAWA<br>BULIDING AS(400 APPLICATIONS WITH JAWA<br>36 GALLON CAPACITY<br>KITCHEN ORLY                                                                                                    |
| Constant Service Service Constant Service Constant S | ID         INAME           200007         Tobs_Country_Sis_Set           200007         Robber_Baby_Bugg; Wheel           000001         TiSo REBOOK Sig24-2182           000001         TiSo REBOOK Sig24-2183           000001         Platts_Gatsage_Pal           0000013         Del_house_Purnhare           000014         Plane_Rests_Parts                                                                                                    | IPRICE<br>93.00<br>99.71<br>50.00<br>20.87<br>22.40<br>24.22<br>10.28                                                       | DATA<br>ENTRY LEVEL<br>4 INCH SIZE<br>ACCESSING THE AS(400 WITH JAWA<br>BUILDING AS(400 APELCATIONS WITH JAWA<br>DS GALLON CAPACITY<br>KITCHEN ORLY<br>SWERAL COLORS AVAILABLE                                                                                                    |
| Constant And Annual Annual Annua | torablec: WDSCDEM/UTEM/UTEM/<br>a) ID IVAHE<br>Cross_Country_Sh_Set<br>000003 Rubber_Baby_Buggr, Wheel<br>000010 ITSO REBOOK Si24-2152<br>000011 ITSO REBOOK Si24-2153<br>000012 Plastic_Garbage_Pal<br>000013 Dal_rouse_Furniture<br>000014 Plan_Poolets_Pants<br>000014 S2_trut_coler_Vis                                                                                                    | 1PRICE<br>93.00<br>96.71<br>50.00<br>22.40<br>24.22<br>10.28<br>63.75                                                       | IDATA<br>EVITRY LEVEL<br>4 INCH SIZE<br>BULLDING ASPLECATIONS WITH JAWA<br>BULLDING ASPLECATIONS WITH JAWA<br>36 GALLON CAPACITY<br>STOREN CALLON CAPACITY<br>STOREAL COLORS AVAILABLE<br>BULLT-IN VCR                                                                                                    |
| Constant Same     Constant Same                                                                                                    | torsebac: WSSCDEM/NITEN(ITEN)           2         TID         TWAME           000000         Cross_Country_Sis_Set           000001         Triso REBOOK Sig2+2182           000001         Triso REBOOK Sig2+2183           000001         Triso REBOOK Sig2+2183           000001         Triso REBOOK Sig2+2183           000013         Dal_Focus_Furthure           000015         25_trind_Coler_IVs           000015         25_trind_Coler_IVs           000016         Multi-System Paper                                                                                                    | 93.00<br>99.71<br>50.00<br>20.87<br>22.40<br>24.62<br>10.28<br>63.75<br>71.57                                               | DATA<br>EVITRY LEVEL<br>4 INCH SIZE<br>ACCESSING THE AS(400 WITH JAWA<br>ACCESSING APPLICATIONS WITH JAWA<br>So GALLON CAPARCITY<br>KITCHEN ONLY<br>SEVERAL COLORS AVAILABLE<br>BUILT-JAWCR<br>EVILTAN WCR<br>STANDARD LIS SIZE                                                                                                    |
| Constants     Constants     Constants   | ID         IVAME           000017         Constr., Sin, Set           000007         Rubber_Baby_Bugg, Wheel           000011         TISO REBOOK Siz2+2182           000012         Plastic, Grabage, Pal           000013         Doll, Journe, Purthure           000015         S2, Jond, Color, TVs           000016         Math.System Paper           000016         Math.System Paper           000016         Math.System, Paper                                                                                                    | PRICE<br>93.00<br>98.71<br>50.00<br>20.87<br>22.40<br>24.22<br>10.28<br>63.75<br>71.57<br>39.83                             | IDATA<br>EVITRY LEVEL<br>4 UICH SIZE<br>ACCESSING THE AS(400 WITH JAWA<br>BULDING AS(400 WITH JAWA<br>BULDING AS(400 APPLICATIONS WITH JAWA<br>SIG GRALLON CAPACITY<br>SEVERAL COLORS AVAILABLE<br>BULT-AN VCR<br>STANDARD US SIZE<br>FOR BEGINNERS                                                                                                    |
| Constant Street Street St | torsebac: WDSCDEM/UTEN/UTEN/UTEN/UTEN/UTEN/UTEN/UTEN/UTEN                                                                                                    | PRICE<br>93.00<br>98.71<br>50.00<br>20.87<br>22.40<br>24.22<br>10.23<br>6.3.75<br>71.57<br>9.93<br>31.241                   | IDATA<br>EVITRY LEVEL<br>4 INCH SIZE<br>ACCESSING THE AS/600 WITH SWA<br>BI GALON CAPACITY<br>KITCHEN OALY<br>SWERAL COORTS AVAILABLE<br>BUILT-IN VCR<br>SWERAL COORTS AVAILABLE<br>BUILT-IN VCR<br>STARCHARD US SIZE<br>FOR BEGINNERS<br>CHEAP MOOEL                                                                                                    |
| Constant Service Service Registere     Constant Service Registere     Constant Service Registere     Constant Service Registere     Constant Service Registere     Constant Service Registere     Satcasts Provide Registere     Satcasts Provide Registere     Satcasts Provide Registere     Satcasts Provide Registere     Satcasts Provide Registere     Registere     Regittere     Registere.                                                                                                    | Ion-school: WOSCDEM/NITEN/(TEN/)           ID         IVAME           200001         Oross_Country_Sis_Sch           000001         TISO REBOOK Sig24-2182           000011         TISO REBOOK Sig24-2183           000013         Dell, Plause_Furniture           000015         22, Jruh_Color_TVS           000016         25, Jruh_Color_TVS           000017         Multi-System, Paper           000018         Rado_Controlled_Flame           000019         Rado_Controlled_Flame           000019         Rado_Controlled_Flame           000019         Sauere Flame           000019         Sauere Flame                                                                                                    | PRICE<br>93.00<br>96.71<br>50.00<br>24.82<br>24.02<br>63.75<br>71.57<br>39.83<br>12.44<br>50.44<br>90.94                    | DATA<br>ENTRY LEVEL<br>4 INCH SIZE<br>ACCESSING THE AS(400 WITH JAWA<br>BUILDING AS(400 APELCATIONS WITH JAWA<br>DI GALLON CAPACITY<br>KITCHEN ORLY<br>SWERAL COLORS AVAILABLE<br>BUILT-IN VCR<br>SWERAL COLORS AVAILABLE<br>BUILT-IN VCR<br>STANDARD LUS SIZE<br>FOR BEGINNERS<br>CHEAP MODEL<br>BETTER MODEL<br>BETTER MODEL                                                                                                    |
| New in 7.0!                                                                                                    | Bit         Display           Conc, Country, Sil, Set           000001         Tisone, Country, Sil, Set           000001         Tisone, Country, Sil, Set           000001         Tisone, Country, Sil, Set           000001         Tisone, Country, Sil, Set           000001         Tisone, Country, Sil, Set           000011         Tisone, Report, Signal, Set           000012         Plastic, Garbage, Pal           000013         Doll, Jouan, Purature           000014         Plastic, Garbage, Pal           000015         Sil, Jour, Colen, Tis           000016         Maits, System, Paper           000018         Rado, Controlled, Flame           0000103         Square, Plastic, Calendar         | PRICE<br>93.00<br>98.71<br>95.00<br>20.87<br>22.40<br>24.22<br>10.23<br>63.75<br>71.57<br>39.93<br>112.41<br>55.44<br>49.04 | IDATA<br>ENTRY LEVEL<br>4 INCH SIZE<br>ACCESSING THE AS(400 WITH JAWA<br>BULDING AS/400 APPLICATIONS WITH JAWA<br>BULDING AS/400 APPLICATIONS WITH JAWA<br>SIG GALLON CARACITY<br>STANDARD US SIZE<br>CHEAP MODEL<br>BULT-TN VCC<br>CHEAP MODEL<br>BITTEN MODEL<br>FIVE YEAR CALENDER                                                                                                    |
| Constant Segments     Constant Segments     Constant Segments     Constant Segments     Constant Segments     Stroket Segments     Stroket Segments     | Ionscher: WOSCDEM/(ITEN(ITEN))           2100         INAME           2000007         Rubbing: Bary, Burgy, Wheel           2000017         Cross_Country_Sis_Set           2000017         Cross_Country_Sis_Set           2000018         Rubbing: Bary, Burgy, Wheel           2000011         ITSO REBOON Sist-2183           2000012         Plastle_Garbang: Pall           2000013         Dall / Proces_Furniture           2000014         Plant-Qodies: Junits           2000015         Plant-Qodies: Junits           2000016         Reads_Controlled: Flore           2000017         Reads_Controlled: Flore           2000018         Reads_Controlled: Flore           2000020         Square, Florito_Colendar | 1991/CE<br>93.00<br>96.71<br>90.07<br>22.40<br>24.22<br>10.23<br>63.75<br>71.57<br>39.53<br>12.41<br>99.54<br>49.04         | IDATA<br>EVITRY LEVEL<br>4 INCH SIZE<br>ACCESSING THE AS/400 WITH JAWA<br>BLILDING AS/400 APPLICATIONS WITH JAWA<br>BLILDING AS/400 APPLICATIONS WITH JAWA<br>SIGERAL COLORS AVAILABLE<br>BLILT-IN-VICE<br>TITADADAD US SIZE<br>FOR BEGINNERS<br>CHEAP MODEL<br>EFTER MODEL<br>FIVE YEAR CALENDER                                                                                                    |

| IBM Software Group   WebSphere software                                                                                                    | IBM                         |
|----------------------------------------------------------------------------------------------------|-----------------------------|
|                                                                                                    |                             |
| Agenda                                                                                                    |                             |
| <ul> <li>IBM System i<sup>™</sup> Developer Roadmap</li> </ul>                                                                                                    |                             |
| Packaging and Install                                                                                                    |                             |
| <ul> <li>Remote System Explorer (RSE)         <ul> <li>Getting started</li> <li>Accessing libraries, objects, and members</li> <li>Remote Systems LPEX Editor</li> <li>Other cool (and useful) features</li> </ul> </li> </ul> |                             |
| Integrated Debugger                                                                                                    |                             |
|                                                                                                    |                             |
| 64 IBM System i5 Tools   Remote System Explorer                                                                                                    | © 2004 2007 IBM Corporation |

![](_page_32_Figure_0.jpeg)

![](_page_32_Picture_1.jpeg)

![](_page_33_Figure_0.jpeg)

![](_page_33_Figure_1.jpeg)

| IBM Software Group   WebSphere software                                                              |
|----------------------------------------------------------------------------------------------------|
|                                                                                                    |
| Program Execution                                                                                    |
| Step Into                                                                                            |
| <ul> <li>Debug the next call level</li> </ul>                                                        |
| Step Over                                                                                            |
| <ul> <li>Run the next call level and stop at the next statement</li> </ul>                           |
| Step Return (for ILE on V5R3 or higher)                                                              |
| <ul> <li>Run until you are back in the previous call level and stop at the next statement</li> </ul> |
| Resume                                                                                               |
| <ul> <li>Run until an event is encountered</li> </ul>                                                |
| Run To Location                                                                                      |
| <ul> <li>Run and stop at the current cursor position or until an event is encountered</li> </ul>     |
| Suspend                                                                                              |
| <ul> <li>Halt program at point of execution</li> </ul>                                               |
| <ul> <li>Terminate</li> </ul>                                                                        |
| <ul> <li>End the debug session (but not the job being debugged)</li> </ul>                           |
|                                                                                                    |
|                                                                                                    |
| 69 IBM System 15 Tools   Remote System Explorer   © 2004 2007 IBM Corporation                        |

| IBM Software Group   WebSphere software                                                                                                    | IBM                       |
|----------------------------------------------------------------------------------------------------|---------------------------|
| Setting Breakpoints<br>Ways to set a Line Breakpoint:<br>Double click in prefix area                                                                                                    |                           |
| <ul> <li>In Editor prefix area, select Add Breakpoint from pop-up menu</li> <li>In Editor, select Add Breakpoint from pop-up menu</li> <li>In Breakpoints view, select Add Breakpoint &gt;Line from poup up menu.</li> </ul> | -qu                       |
| Ways to set a Watch Breakpoint:                                                                                                    |                           |
| <ul> <li>Double click variable and</li> <li>In Editor, select Add Watch Breakpoint from pop-up menu</li> <li>In Breakpoints view, select Add Breakpoint &gt; Watch from pop-up menu.</li> </ul>                              | r                         |
| 70 IBM Sustan IS Tools   Densite Sustan Evalues   000                                                                                                    | 2004 2007 IBM Corporation |
|                                                                                                    | Corporation               |

| ІВМ       | Software Group   WebSphere software                                                                                                    | IBM                                                                                                    |
|-----------|----------------------------------------------------------------------------------------------------|----------------------------------------------------------------------------------------------------|
| Condition | A a specific source line<br>t a specific source line<br>t a specific sourc | et:<br>- Frequency<br>- Value to start<br>- Value to stop<br>- Breaks to skip<br>xpression: Condition must<br>e true for break to happen |
| 2.Det     | Next > Expression: BCOUNT > 98 :<br>< Book front > Resth Cancel<br>System 15 Tools   Remote System Explorer                                                                                                    | © 2004 2007 IBM Corporation                                                                                                    |

![](_page_35_Figure_1.jpeg)

![](_page_36_Figure_0.jpeg)

| IBM Software Group   WebSphere software                                                                                                    | IEM                         |
|----------------------------------------------------------------------------------------------------|-----------------------------|
|                                                                                                    |                             |
| Summary                                                                                                    |                             |
| <ul> <li>IBM System i<sup>TM</sup> Developer Roadmap         <ul> <li>A starting place for i5/OS application modernization</li> </ul> </li> </ul> |                             |
| <ul> <li>Remote System Explorer (RSE)</li> </ul>                                                                                                  |                             |
| <ul> <li>Much more than just a replacement for SEU / PDM</li> </ul>                                                                               |                             |
| <ul> <li>Modern application development tools for i5/OS developers</li> <li>First stop in the readman</li> </ul>                                  |                             |
|                                                                                                    |                             |
| Lots of resources available to get you started:                                                                                                   |                             |
| <ul> <li>Webcasts and System i magazines</li> </ul>                                                                                               |                             |
| <ul> <li>WDSC website</li> </ul>                                                                                                    |                             |
| <ul> <li>www.ibm.com/software/awdtools/wdt400/</li> </ul>                                                                                         |                             |
| <ul> <li>midrange.com mailing list</li> </ul>                                                                                                    |                             |
| <ul> <li>http://lists.midrange.com/mailman/listinfo/wdsci-l</li> </ul>                                                                            |                             |
| - IBM Learning Services                                                                                                    |                             |
| <ul> <li>COMMON and System i Technical Conferences</li> </ul>                                                                                     |                             |
| <ul> <li>User group meetings</li> </ul>                                                                                                    |                             |
|                                                                                                    |                             |
| 74 I IBM System i5 Tools   Remote System Explorer                                                                                                 | © 2004 2007 IBM Corporation |

|    | IBM Software Group   WebSphere software                                                                                                    | IBM |
|----|----------------------------------------------------------------------------------------------------|-----|
|    |                                                                                                    |     |
| Tr | ademarks & Disclaimers<br>© IBM Corporation 1994-2003. All rights reserved.<br>References in this document to IBM products or services do not imply that IBM intends to make them available in every country.<br>The following terms are trademarks or registered trademarks of International Business Machines Corporation in the United States, other countries, or both:                                                                                                    |     |
|    | AS/400 IBM(logo)<br>AS/400e ISprins<br>e (logo) business OS/400<br>IBM                                                                                                    |     |
|    | Lotus, Freelance craphics, and Word Pro are registered trademarks of Lotus Development Corporation and/or IBM Corporation.<br>Domino is a trademark of Lotus Development Corporation and/or IBM Corporation.                                                                                                    |     |
|    | C-bus is a trademark of Corollary, Inc. In the United States, other countries, or both.<br>Java and all Jave based trademarks are trademarks of San Microsystems, Inc. In the United States, other countries, or both.<br>Microsoft, Windows, Windows NT, and the Windows logo are trademarks of Microsoft Corporation in the United States, other countries, or both.<br>ActionMedia, LANDesk, MMX, Pentium and ProShare are trademarks of Intel Corporation in the United States, other countries, or both.<br>UNIX is a registered trademark of The Open Croup in the United States and Other countries.<br>SET and the SET Logo are trademarks owned by SET Secure Electronic Transaction LLC.<br>Other company, product and service names may be trademarks or service marks of others. |     |
|    | Information is provided "AS IS" without warranty of any kind.                                                                                                    |     |
|    | All customer examples described are presented as illustrations of how those customers have used IBM products and the results they may have achieved. Actual<br>environmental costs and performance characteristics may vary by customer.                                                                                                    |     |
|    | Information in this presentation concerning non-IBM products was obtained from a supplier of these products, published amouncement material, or other publicly available<br>sources and does not constitute an endorsement of such products by IBM. Sources for non-IBM list prices and performance numbers are taken from publicly available<br>information, including vendor announcements and vendor worldwide homepages. IBM has not lested these products and endors dance for the supplier of homes products.<br>capability, or any other claims related to non-IBM products. Cuestions on the capability of non-IBM products should be addressed to the supplier of homes products.                                                                                                   |     |
|    | All statements regarding IBM future direction and intent are subject to change or withdrawal without notice, and represent goals and objectives only. Contact your local IBM office or IBM authorized reseller for the full text of the specific Statement of Direction.                                                                                                    |     |
|    | Some information in this presentation addresses anticipated future capabilities. Such information is not intended as a definitive statement of a commitment to specific levels of<br>performance, function or delivery schedules with respect to any future products. Such commitments are only made in litily florodict announcements. The information is<br>presented here to communicate DBK sumert investment and development advitives as agod faith effort to help with our customers' future planning.                                                                                                    |     |
|    | Performance is based on measurements and projections using standard IBM benchmarks in a controlled environment. The actual throughput or performance that any user will<br>experience will vary depending upon considerations such as the amount of multiprogramming in the user's job stream, the IO configuration the storage configuration, and the<br>workload processed. Therefore, no assurance can be given that an individual user will achieve throughput or performance improvements equivalent to the ratios stated here.                                                                                                    |     |
|    | Photographs shown are of engineering prototypes. Changes may be incorporated in production models.                                                                                                    |     |
|    |                                                                                                    |     |
|    | IBM System i5 Tools   Remote System Explorer   © 2004 2007 IBM C                                                                                                    |     |